| CITS C (université<br>Aix+Marseille | Troubleshooting Guide Phonedit Signaix |                  |      |            |  |  |  |
|-------------------------------------|----------------------------------------|------------------|------|------------|--|--|--|
| RÉFÉRENCE                           | TN Troublshoot                         | ting guide Phone | PAGE | 1/2        |  |  |  |
| Auteur                              | A.Ghio                                 | Version          | 1.0  | 13/09/2018 |  |  |  |

# Problem with Excel worksheet

## Symptom

You have an error message when you click on the Phonedit Button "Worksheet"

## Diagnosis

Office Web Components is not well installed or owc11.dll is not registered

### To do

In order to use Excel in PHONEDIT Signaix, you need to have the <u>Office Web Components</u> installed on your machine (<u>https://www.microsoft.com/en-US/download/details.aspx?id=22276</u>)

- 1. Install Office Web Components
- 2. Test

### If the problem is still there : you must register a dll manually

1. Try to find where Web Components are installed in particular owc11.dll

By default :

C:\Program Files (x86)\Common Files\microsoft shared\Web Components\11 Or

C:\Program Files\Common Files\Microsoft Shared\Web Components\11

Check that owc11.dll is in this directory

2. Open a console with administrator rights

Press Windows+R to open the "Run" box. Type "cmd" into the box and then press Ctrl+Shift+Enter to run the command as an administrator.

3. Type: cd "C:\Program Files (x86)\Common Files\microsoft shared\Web Components\11" In order to browse in the target directory

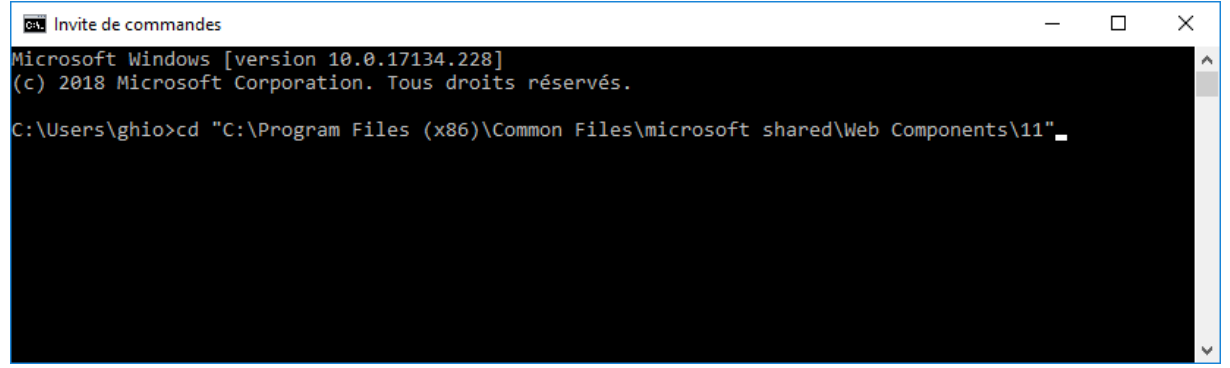

| CITS C (université<br>Aix+Marseille | Troubleshooting Guide Phonedit Signaix |         |     |            |     |  |  |
|-------------------------------------|----------------------------------------|---------|-----|------------|-----|--|--|
| RÉFÉRENCE                           | TN Troublshooting guide Phonedit.docx  |         |     | PAGE       | 2/2 |  |  |
| Auteur                              | A.Ghio                                 | Version | 1.0 | 13/09/2018 |     |  |  |

4. Type the command : regsvr32 owc11.dll

You should see the success message

| RegSvr32                                 | × |
|------------------------------------------|---|
| DIIRegisterServer dans owc11.dll réussi. |   |
| ОК                                       |   |

5. Restart Phonedit and try the Worksheet